## Web会員登録の手順

目次

### ①新規ユーザボタンをクリック ②メンバーかビジターを選択 ③メールアドレスを入力し利用規約を確認 ④仮登録完了 ⑤Web会員情報入力 ⑥Web会員情報本登録完了 ⑦退会

### ①新規ユーザボタンをクリックします。

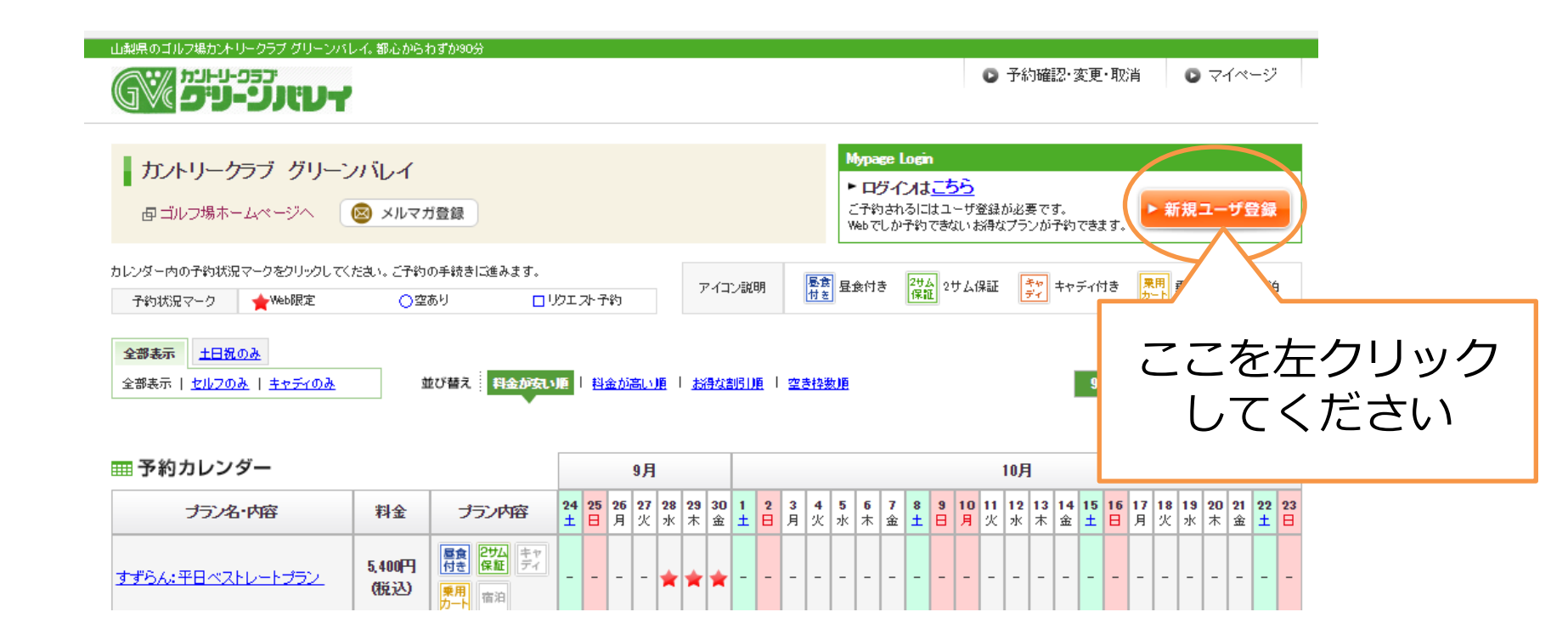

### シメンバーかビジターを選択します。

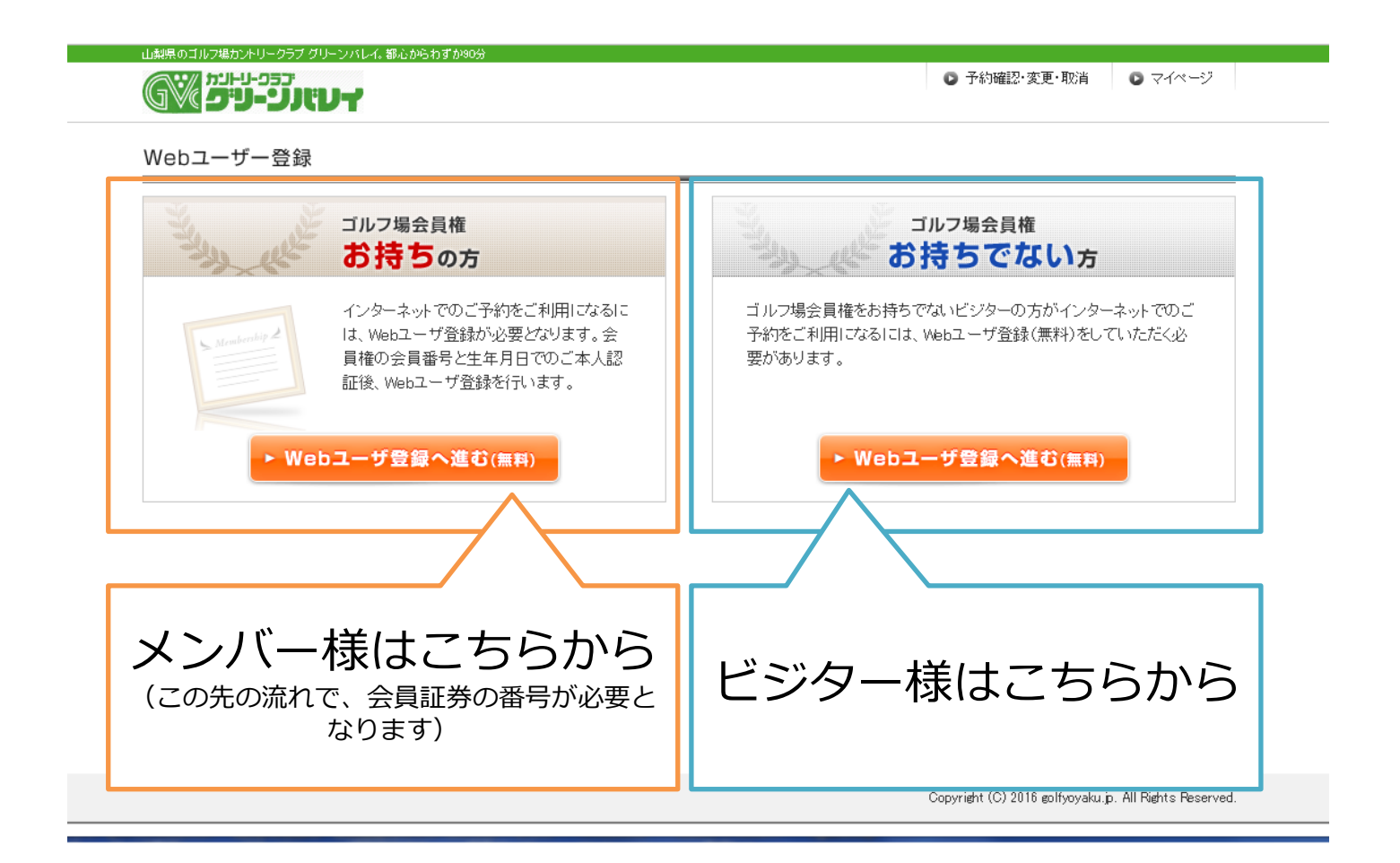

# ③メールアドレスを入力し利用規約をご確認ください。

| Yurrius       Start Starts       Start Starts       Start Starts       Start Starts       Start Starts       Starts Starts       Starts       St |
|----------------------------------------------------------------------------------------------------|
| メールアドレス       例のuser@eolyoyokuja 半角英数字         ドメール指定受信を設えしている場合は、meple.co.mel を追加してたさい、<br>たしいにときるなシールを受信しない、パッコンから、パメールを受信しない、等、<br>ドメール場定受信は外の速速メールフィレク・ゆままされていないが確認してくたさい。         WEB規約<br>カントリークラブ、グリーンパレイ(以下、「当社」といいます)は、当社が運営する本ウェブサイトにおけるWEBユーザ<br>制けービスの利用について、以下のとおり本規約を定めます。         第1条(定義)<br>11本サービス」<br>「本サービス」とは、インターネットを利用したゴルフ場子約サービス(以下、「予約サービス)といいます)、メール配信<br>サービス(以下「MAIL」といいます)、および当社が本ウェブサイトでお働って提供するその他のサービスから構成されま<br>す。         21WEBユーザ」<br>WEBユーザ」1<br>WEBユーザ」1<br>WEBユーザ」1                                                                                                    |
| PU用現約 WEB規約<br>カントリークラブ グリーンバレイ(以下、「当社」といいます)は、当社が運営する本ウェブサイトにおけるWEBユーザ<br>制サービスの利用について、以下のとおり本規約を定めます。 第1条(定義)<br>1「本サービス」 「本サービス」 「本サービス」 「本サービス」 「本サービス」は、インターネットを利用したゴルフ場予約サービス(以下、「予約サービス」といいます)、メール配信<br>サービス(以下「MAIL」といいます)、および当社が本ウェブサイトを通して提供するその他のサービスから構成されます。 2「WEBユーザ」 「WEBユーザ」 WEBユーザ」 WEBユーザ」 WEBユーザ」とは、本規約を承認した上、本規約に基づき本サービスの提供を受けるために当社の指定するWEBユ                                                                                                    |
| ーザ登録手続を完了し、当社がWEBユーザとして承認した上WEBユーザとして登録した個人とします。                                                                                                    |

### ④仮登録完了通知が発行されます。

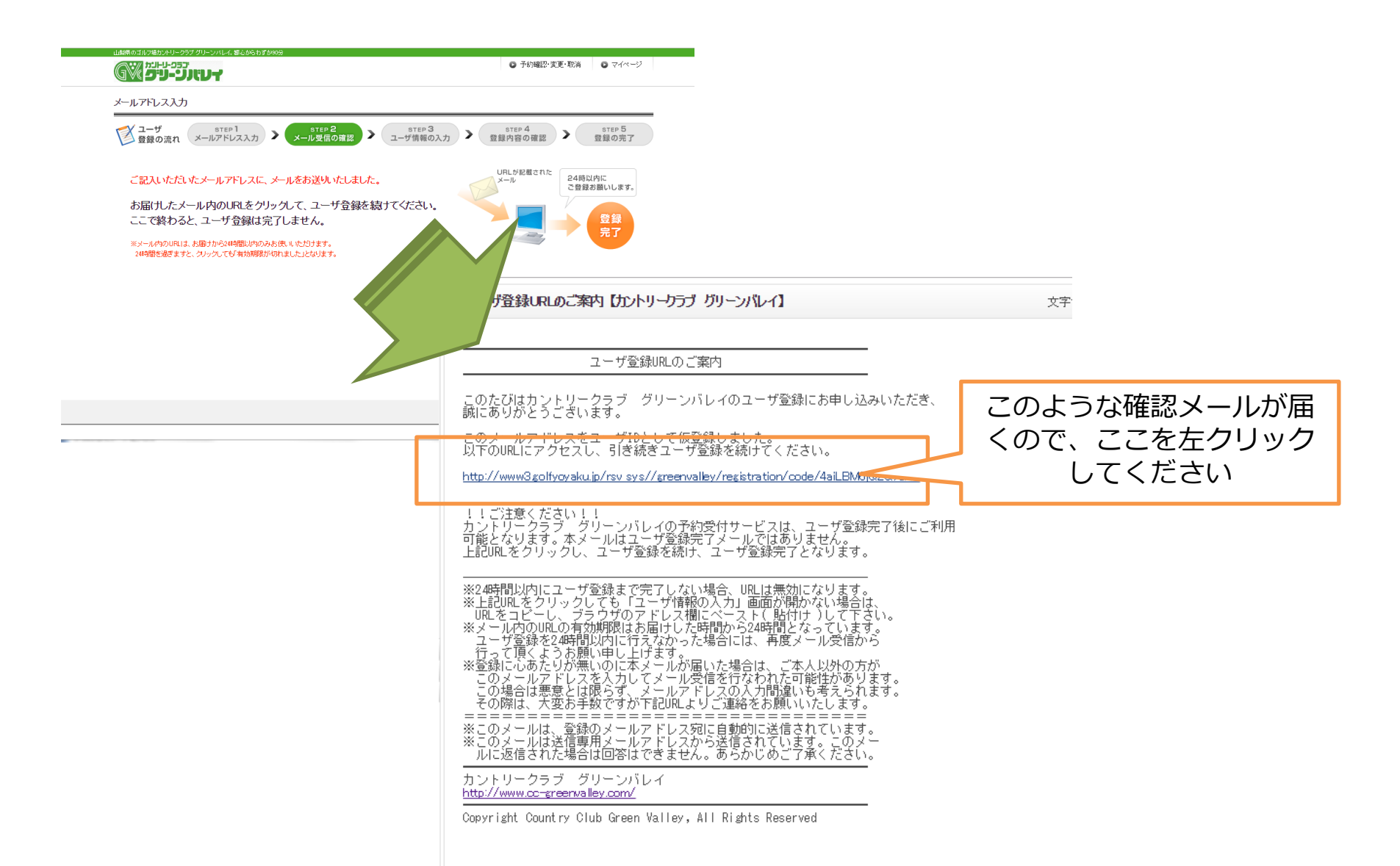

### ⑤ Web会員情報入力します。

|              |                      |                                                                                                    | 1                  |  |  |  |  |
|--------------|----------------------|----------------------------------------------------------------------------------------------------|--------------------|--|--|--|--|
|              | ユーザ情報の入力             |                                                                                                    |                    |  |  |  |  |
|              | ユーザ<br>登録の流れ メールアドレス | STEP 2<br>メール受信の確認 > ユーザ情報の入力 > STEP 4<br>登録内容の確認 >                                                                                                    | STEP 5<br>登録の完了    |  |  |  |  |
|              | メールアドレス/ユーザID/パスワード  |                                                                                                    | 入力にあたり注意点が記載       |  |  |  |  |
|              | メールアドレス              | •••••@••••.com                                                                                                    | されています。            |  |  |  |  |
|              | 그~ቻID                | <ul> <li>※ メールアドレスをユーザIDとして使用(推奨)</li> <li>※ ールアドレス以外をユーザIDとして使用</li> <li>OK 例)taroyamada</li> <li>半角異数字・ハイアン4~31文字</li> </ul>                                                                                                    | (半角、文字数制限など)       |  |  |  |  |
|              | パスワード 必須             | ¥角英数字3~30文字                                                                                                    |                    |  |  |  |  |
|              | パスワード確認 必須           | @ docomo.ne.ip V                                                                                                    |                    |  |  |  |  |
|              |                      |                                                                                                    |                    |  |  |  |  |
|              |                      |                                                                                                    |                    |  |  |  |  |
| 「必須」項目は必ず入力し | 郵便番号 必須              | - 住所後雲 例り111-111 半角数字<br>※勝度曲号がご不明な場合は、 <u>影度曲号性素</u> をしてくたえい。                                                                                                    |                    |  |  |  |  |
| てください。       | 都道府県 必須              | ▼ 避択してください ▼                                                                                                    |                    |  |  |  |  |
|              | 市区町村名 必須             | 例)OO市OOEOO町                                                                                                    |                    |  |  |  |  |
|              | 番地                   | 90011-11-11<br>(etc.) (etc.) (etc |                    |  |  |  |  |
|              | 建物石 高新田子 必須          | 例)123-456 788 半胞療字                                                                                                    |                    |  |  |  |  |
|              | ナールマガア、構造希望          |                                                                                                    |                    |  |  |  |  |
|              |                      | ▶ 確認する                                                                                                    |                    |  |  |  |  |
| Ш            |                      |                                                                                                    | ▲ <u>このページの先開へ</u> |  |  |  |  |

### ⑤ Web会員情報入力します。

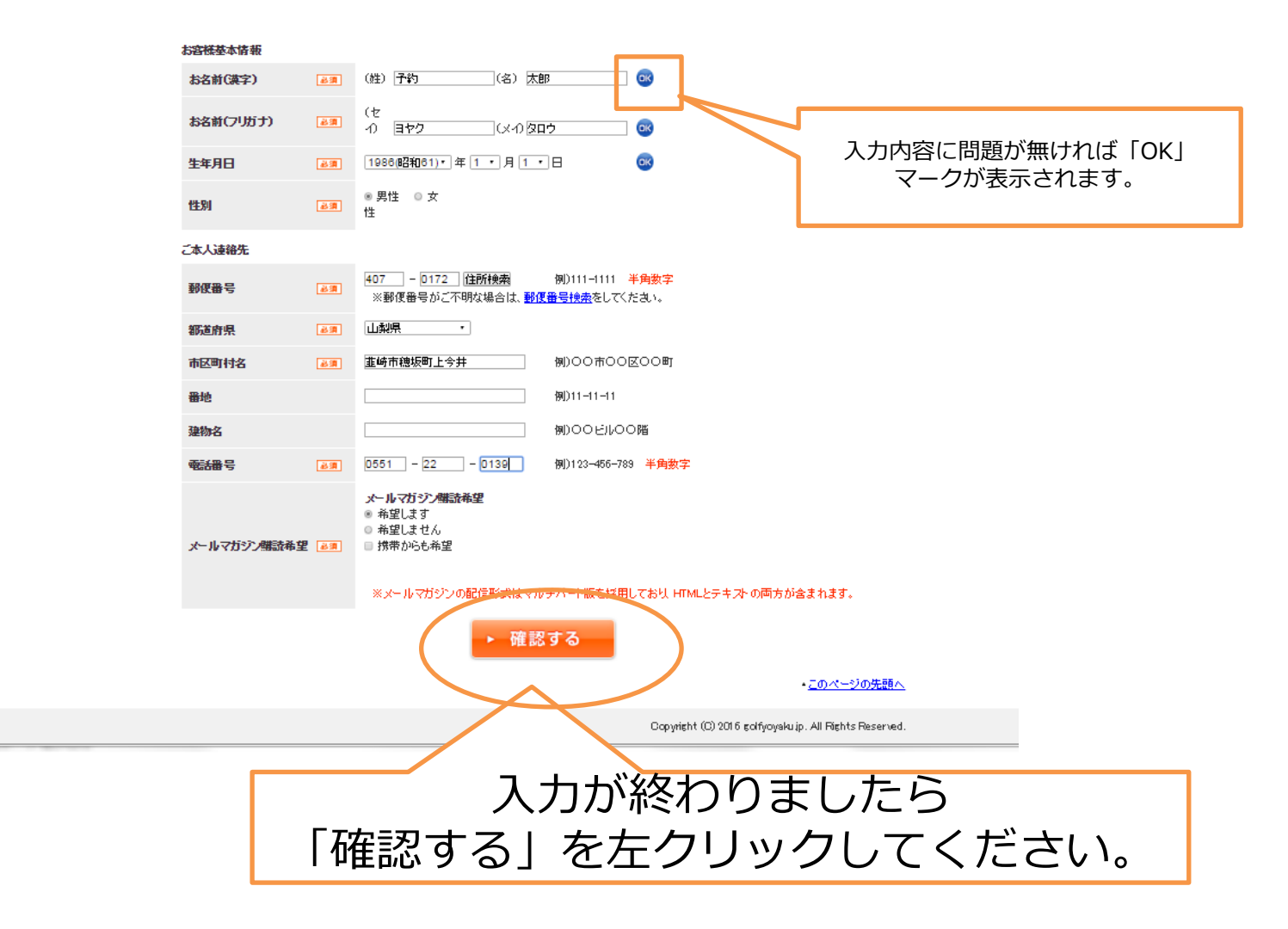

### ⑥Web会員情報本登録完了します。

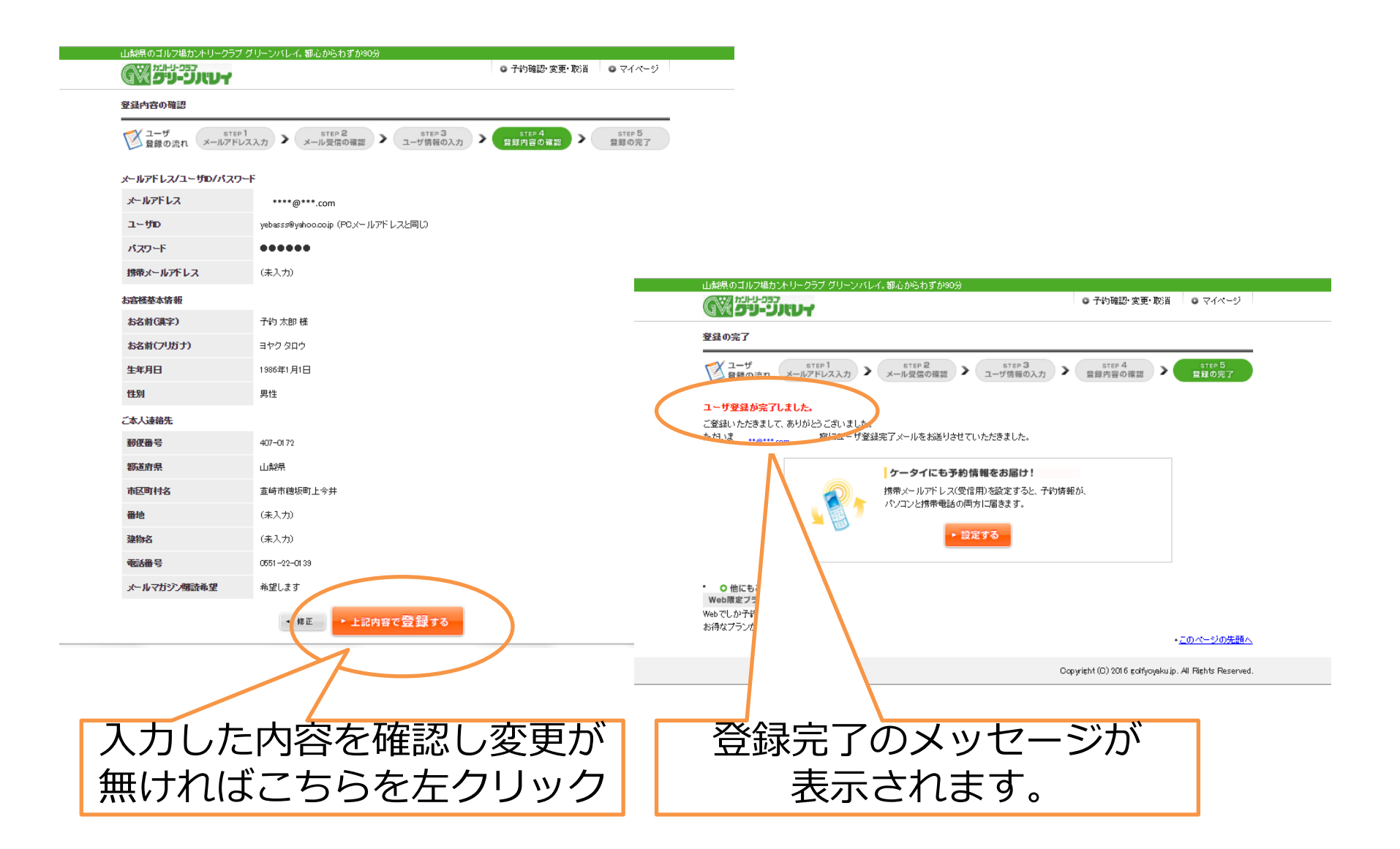

### ⑦退会の仕方。

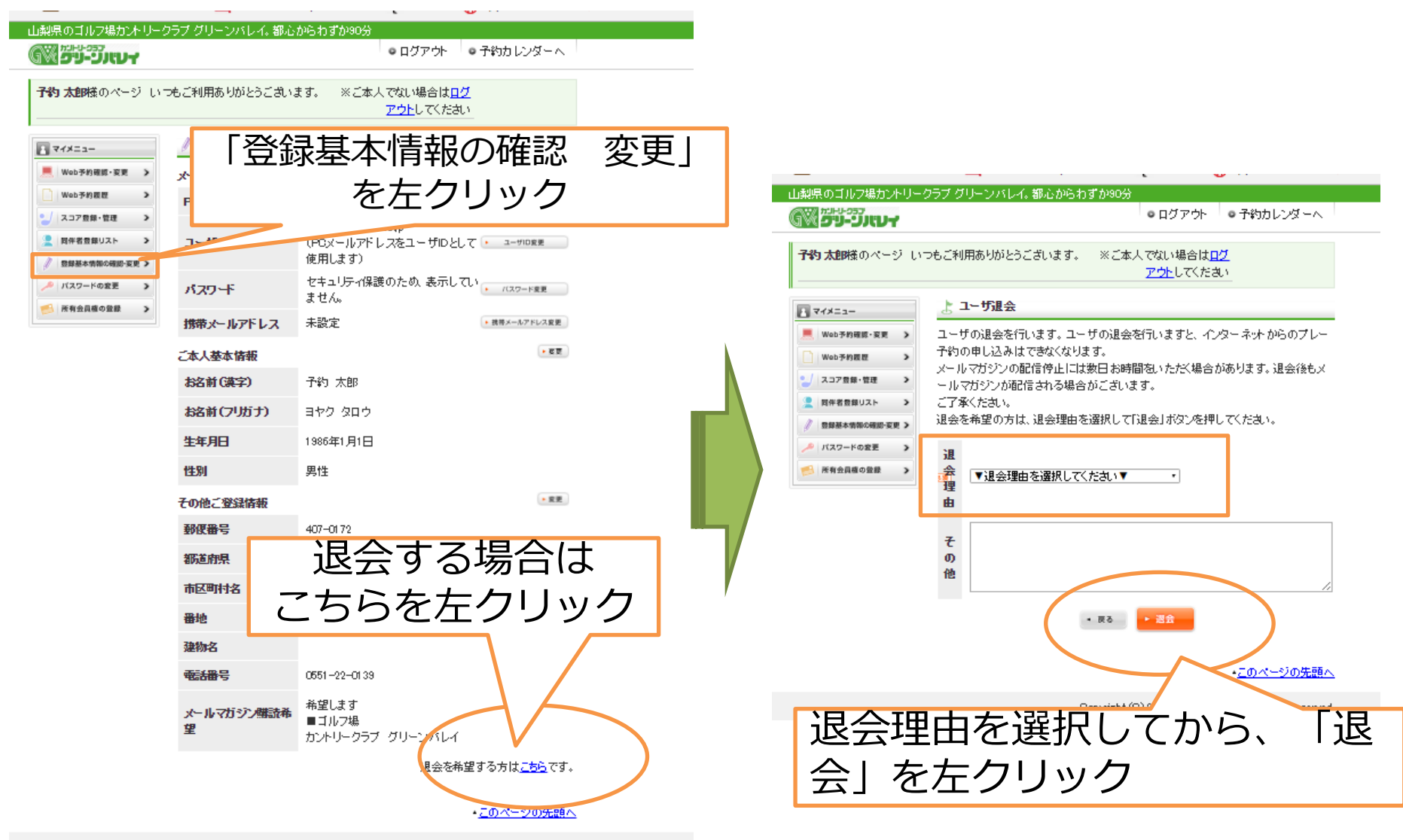

Convertet (C) 2016 edificuation. All Rights Reserved.

#### Web 予約の 手順

目次

①ログイン ②ご予約日、プランの選択 ③スタート時間、人数の選択 ④予約完了 ⑤ご同伴者の登録 ⑥キャンセルの仕方 ⑦リクエスト予約の什方

### ①ログイン

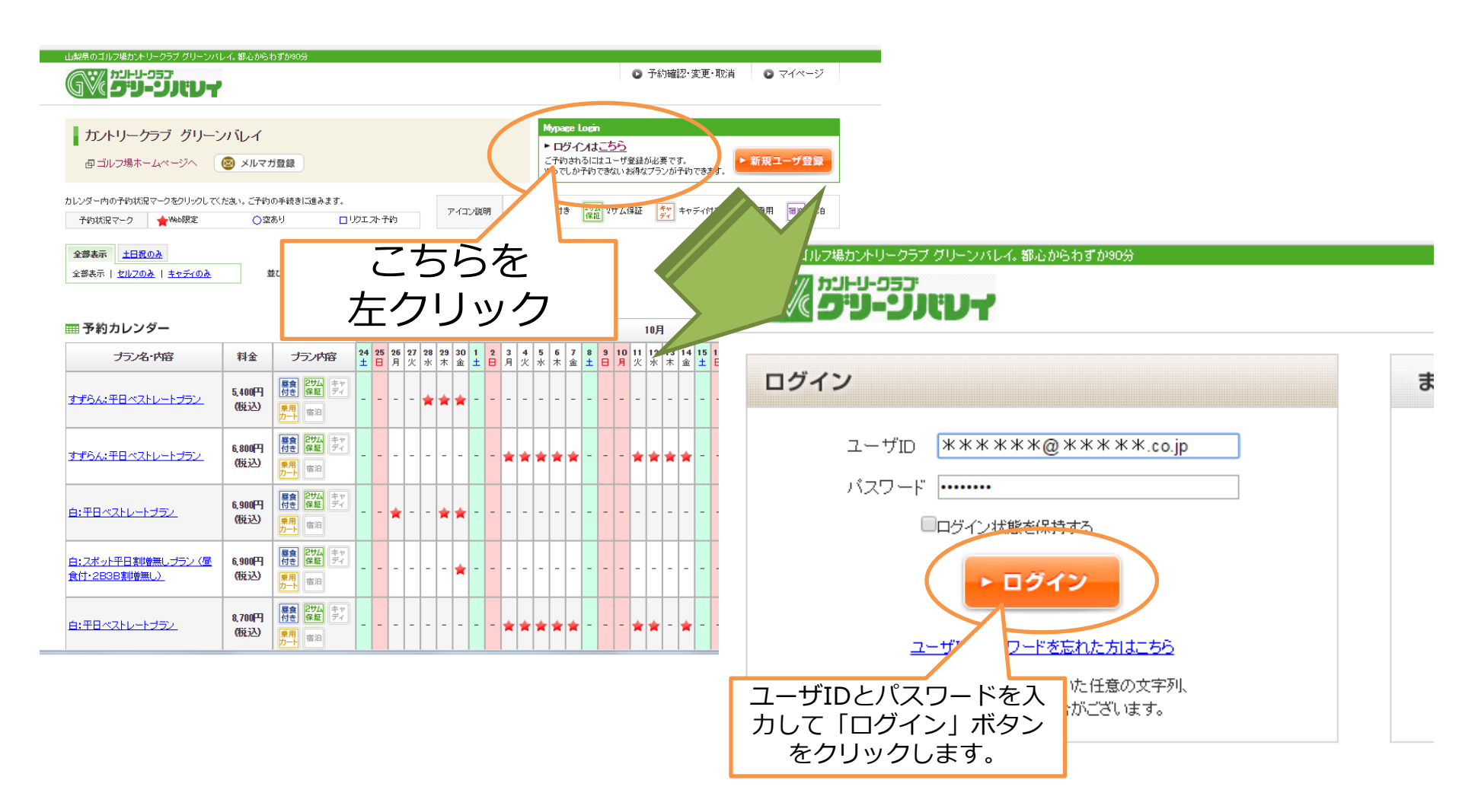

### ②ご予約日、プランの選択

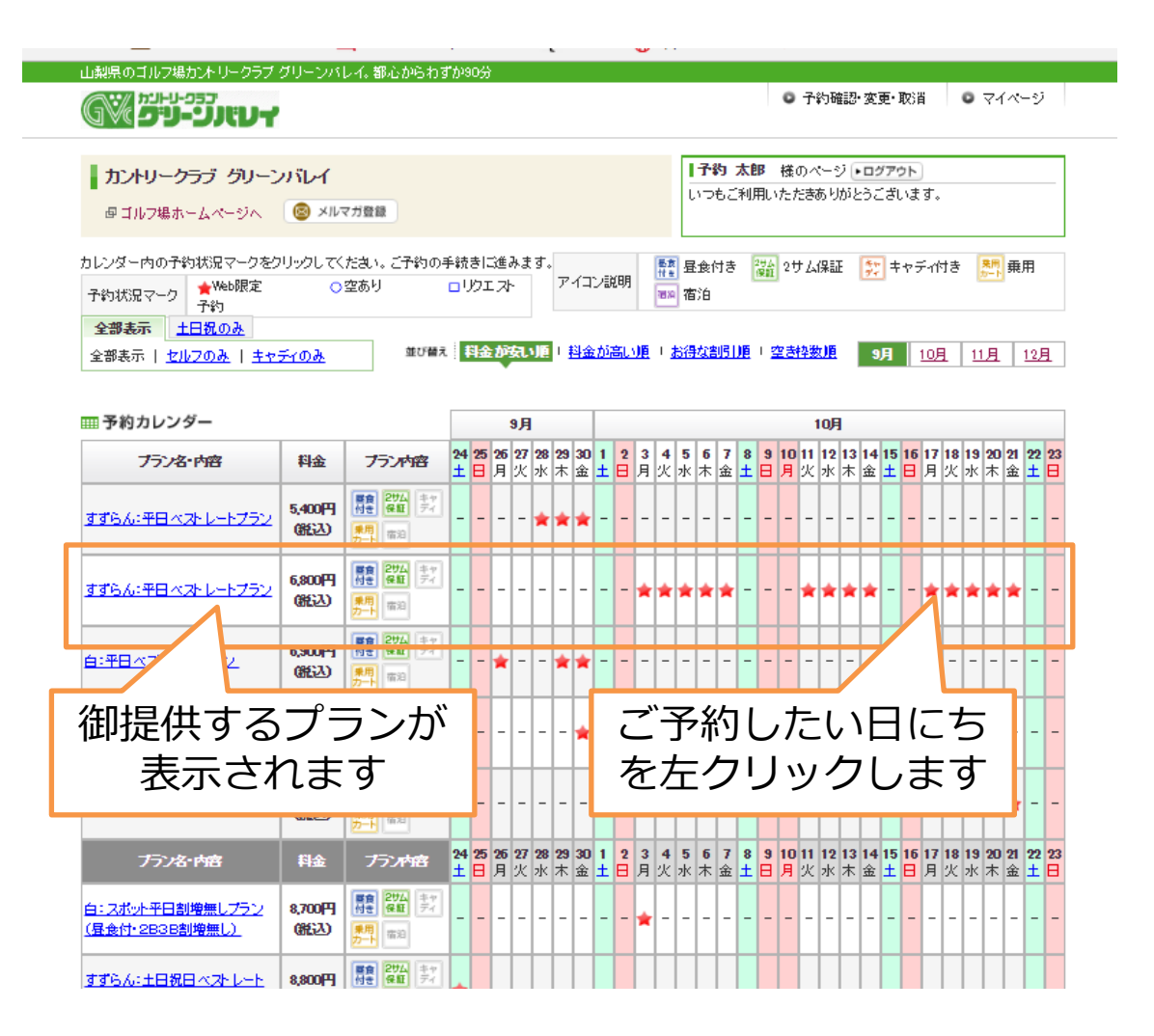

### ③スタート時間、人数の選択

| step 1<br>コース・スタート時間・組数選択 | step2         step3           予約内容確認         予約方了                                                                                                    |
|---------------------------|----------------------------------------------------------------------------------------------------|
| ゴルフ場名                     | カントリークラブ グリーンバレイ                                                                                                    |
| プレー日                      | 2016/9/30(金)                                                                                                    |
| プレー料金                     | 5,400円(税込)                                                                                                    |
| 3B售收费料金                   | 0円                                                                                                    |
| 2B書申曾料金                   | 0円                                                                                                    |
| 同伴者料金                     | 5,400円(稅稅)之)                                                                                                    |
| プラン名                      | すずらん:平日ベストレートブラン                                                                                                    |
| プランド帝                     | 自社Web予約限定料金! ペストレートブラン!!<br>所定料金より100円月   医水将なブランマす♪<br>(なた、特別料金などの設定日は所定料金ではごさいませんので100円引は除外日となります。)<br>(ご主意(ださい)<br>※表示されている料金が100円引き後のブレー料金となります。こちらのブランは、お電話でのご<br>予約はー切受け付けません。<br>※ハーフナレー24時間10分を目標にお類、改します。スローブレーはご遠慮(ださい。<br>※ノーンーレー24時間10分を目標にお類、改します。スローブレーはご遠慮(ださい。<br>※ノーンーレー24時間10分を目標にお類、改します。スローブレーはご遠慮(ださい。<br>※ノーンレー24時間10分を目標にお見、改します。スローブレーはご遠慮(ださい。<br>※ノーンレー24時間10分を目標にお見、改します。スローブレーはご遠慮(ださい。<br>※10日ンロー24時間10分を目標にお見、改します。スローブレーはごき慮(ださい。<br>※10日ンロー24時間10分を目標におり、マンロー24日の1日のでのごう。)<br>※10日ンロー24日の目前を行きた。) |

ご希望のスタート時間をチェックして、人数を選択してください。

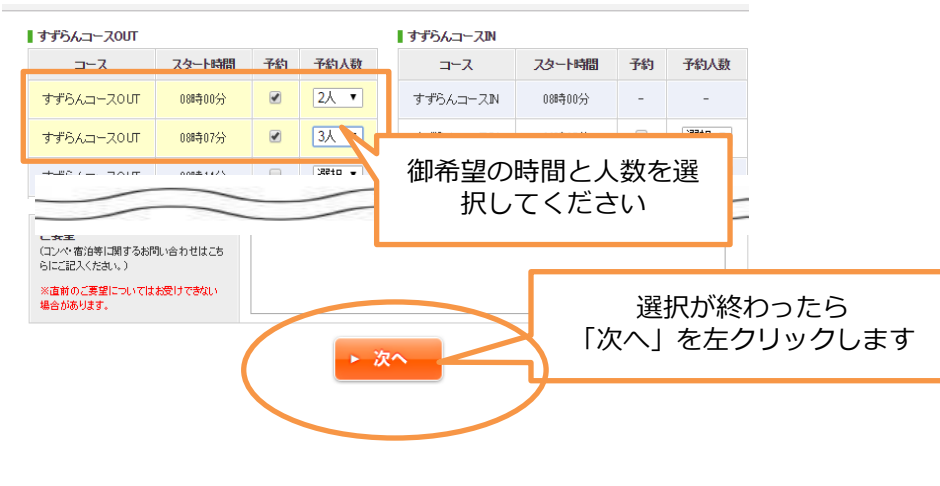

| STEP 1                                                | STEP2 STEP3                                                                                                    |
|-------------------------------------------------------|----------------------------------------------------------------------------------------------------|
| コース・スタート時間・組                                          | 数選択 予約內容確認 予約完了                                                                                                    |
| 予約代表者                                                 |                                                                                                    |
| 予約代表者                                                 | 予約太郎 補<br>————————————————————————————————————                                                                                                    |
| ご連絡先電話番号                                              | 0551-22-0139                                                                                                    |
| メールアドレス                                               | ****@***.com                                                                                                    |
| ルー内容                                                  |                                                                                                    |
| ゴルフ場名                                                 | カントリークラブ グリーンバレイ                                                                                                    |
| プレー日                                                  | 2016/9/30(金)                                                                                                    |
| スタート時間                                                | すずらんコースOUT 08時07分 3名<br>すずらんコースOUT 08時00分 2名                                                                                                    |
|                                                       |                                                                                                    |
| プラン名                                                  | すずらん:平日ベストレートプラン                                                                                                    |
| 757%                                                  | ft WebF30000                                                                                                    |
| 75.7%                                                 | <b>す</b> ず54: FE < <b>す</b> す54: FE < <b>支 支 支 支 支 支 支 支 支 支 支 支 支 支 支 支 支 支 支 支 支 支 支 支 支 支 支 支 支 支 支 支 支 支 支 支 支 支 支 支 支 支 支 支 支 支 支 支 支 支 支 支 支 支 支 支 支 支 支 支 支 支 支 支 支 支 支 支 支</b>                                                                                                    |
| プラン名<br>IPIIT音科亚<br>あ支払料金                             | すすらム: 平日 ペストレートナラン         自社Web予約際定<br>所定料金より100P<br>(なお、特別料金な)         原金利益         ない、特別料金な)         原金利益         5,400円         2000円         2000円                                                                                                    |
| ブラン名       IDIII+音科正       あ支払料金       緊急連絡先          | すすらん: 平日ペストレートブラン         自社Webテ約際定<br>所定料金とり100F<br>(なお、福別料金と)         ウスロンドラン         シネリローデス特定とグ         シネリローデス特定とグ         シネリローデス特定とグ         シネリローデス特定の         クター         ククー         ククー <t< th=""></t<>                                                                                                    |
| フラン名       IPIIF音科正       お支払料金       緊急連絡先       ご要望 | すずらん: 平日ベストレートブラン<br>自社WebF3W展定<br>所度料金とり100F<br>(なお、特別料金な)<br>5.40UF1XRE2C/<br>5.40UF1XRE2C/ |
| フラン名       P回H市田村正       お支払料金       緊急連絡先       ご栗望  | すずらん: 平日ペストレートブラン         自社Web7siW定<br>所定料金より100F<br>(xis. 特別用金な)         Statue 1000F<br>(xis. 特別用金な)         5.400F<br>(xis. HR/H)         5.400F<br>(xis. HR/H)         5.400F<br>(xis. HR/H)         5.400F<br>(xis. HR/H)         5.400F<br>(xis. HR/H)         5.400F<br>(xis. HR/H)         6000         6000         6000         6000         6000         6000         6000         6000         6000         6000         6000         6000         6000         6000         6000         6000         6000         6000         6000         6000         6000         6000         6000         6000         6000         6000         6000         6000         6000         6000         6000         6000         6000         6000         6000         6000         6000         6000         6000                                                                                                    |

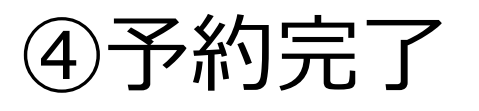

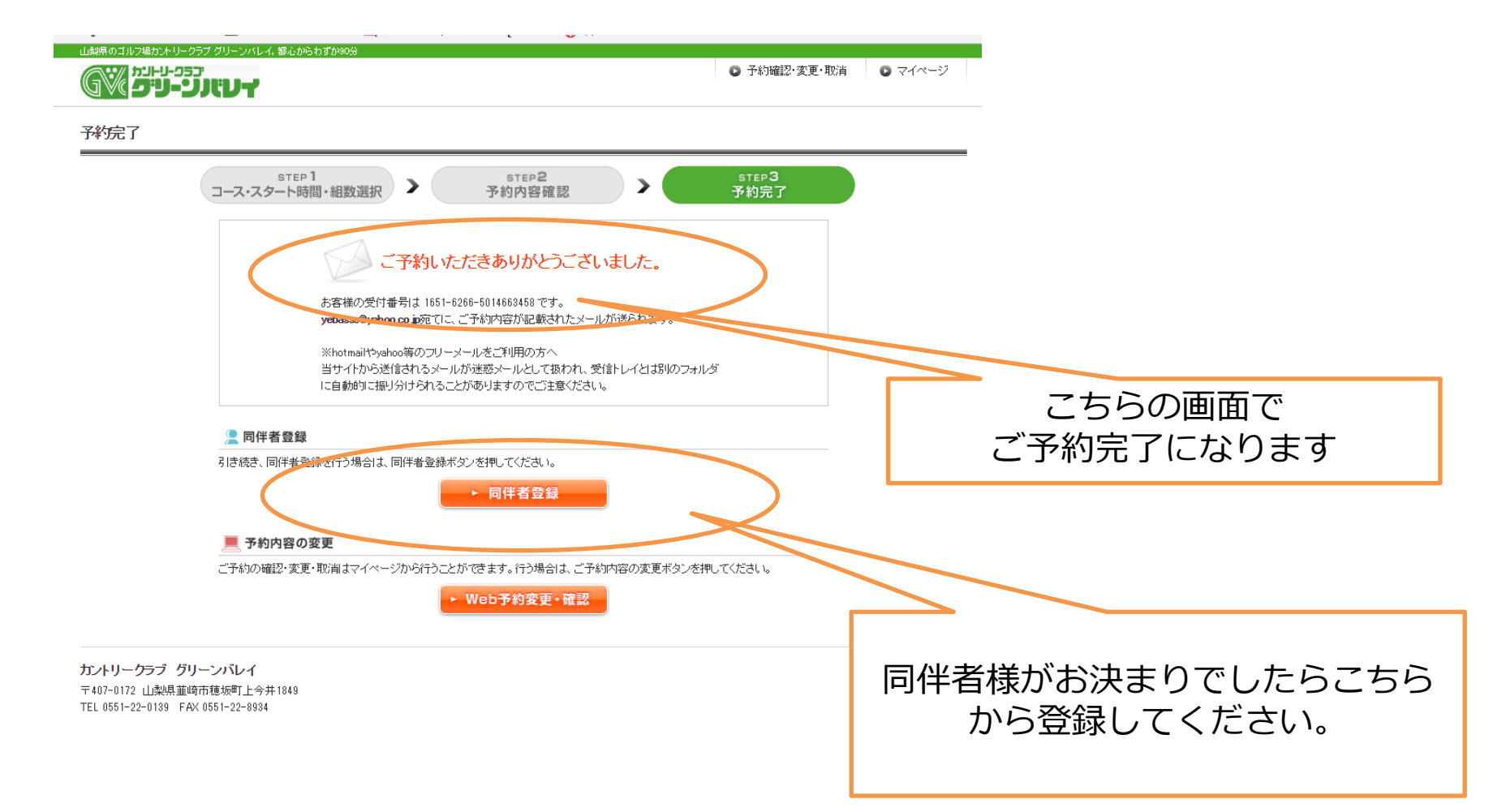

### ⑤ご同伴者の登録

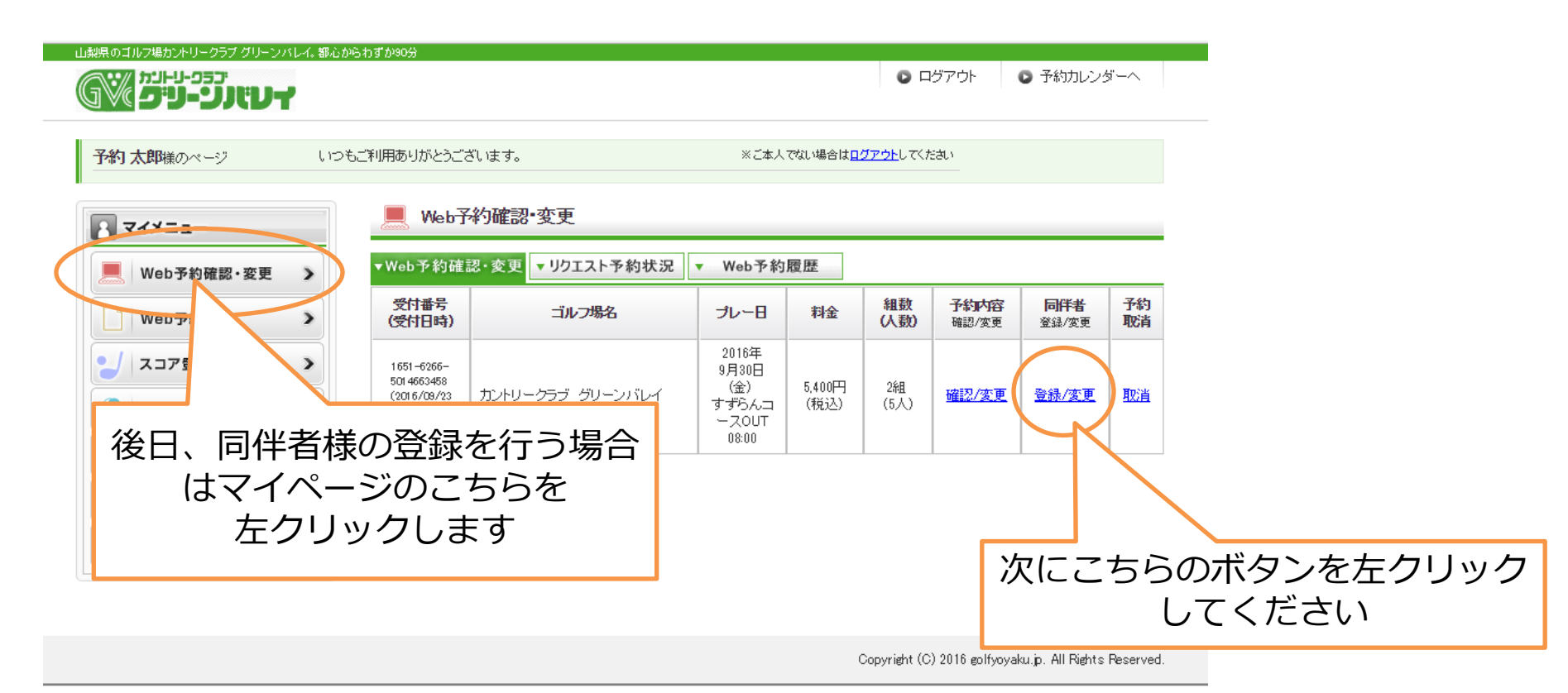

### ⑤ご同伴者の登録

| 同伴者料金                          | 5,400円(税込  | )           |                                       |                   |                 |                                     |
|--------------------------------|------------|-------------|---------------------------------------|-------------------|-----------------|-------------------------------------|
| 1組目 08時00分(                    | (すずらんコースロリ | т)          |                                       |                   |                 |                                     |
| 正之                             | 705+       | 44-24       | マールマドレフ                               | 同伴者               | 人数変更            |                                     |
| 予約二郎                           | ヨヤクジロウ     | 男性 ▼        |                                       | ▶選択               |                 |                                     |
| 予約三郎                           | ヨヤクサブロウ    | 男性 ▼        | · · · · · · · · · · · · · · · · · · · | 選択                |                 |                                     |
|                                |            |             |                                       | ▶選択               |                 |                                     |
|                                |            |             |                                       | ▶選択               | ▶追加             | 後日、内住有様の豆球を行う場合                     |
|                                |            |             |                                       |                   |                 | はマイページのこちらから                        |
| 2組目 08時07分(                    | (すずらんコースロリ | т)          |                                       |                   |                 | おこないます                              |
| 正-2                            | フリガナ       | 44-211      | マールマドレフ                               | 同伴者               | 人對恋面            |                                     |
| 子约大郎                           |            | ELD'I       |                                       | リストから             | / SKSCC         |                                     |
| 了伸升风脚                          |            | <b>芳住</b> 「 | ****@***.com                          | ▶選択               | ▶削除             |                                     |
| 7#1125                         |            | XIE V       |                                       | ▶ 選択              | ▶削除             |                                     |
|                                |            |             |                                       | ▶選択               | ▶削除             |                                     |
|                                |            |             |                                       | ▶選択               | ▶追加             |                                     |
|                                |            |             |                                       |                   |                 |                                     |
| <ul> <li>同伴者にも変更内容を</li> </ul> | メールで通知する   |             |                                       |                   |                 | 内容にお間違いか無けれは                        |
|                                | ◄ 戻る       | > 201       | 内容で変更する                               |                   |                 | こちらを左クリックして登録し                      |
|                                |            |             |                                       |                   |                 | T/t + n                             |
|                                |            |             |                                       |                   |                 | $( \setminus / \cup \subset \vee )$ |
|                                |            |             |                                       | ▲ <u>=0</u>       | )ページの先頭へ        |                                     |
|                                |            |             | Copyright (C) 2016 g                  | olfyoyaku.jp. All | Rights Reserved |                                     |

⑥キャンセルの仕方

| 山梨県のゴルフ場カントリークラブ グリーンバレイ。著                                                                       | B心からわずか90分                              |            |                         |                 |                  |                      |                     |              |
|--------------------------------------------------------------------------------------------------|-----------------------------------------|------------|-------------------------|-----------------|------------------|----------------------|---------------------|--------------|
| רפי-ני-וית<br>דעזונט-עיפ                                                                         |                                         |            |                         |                 | 0 -              | グアウト                 | ◎ 予約カレンタ            | <u>z</u> – ^ |
| 予約 太郎様のページ し                                                                                     | いつもご利用ありがとうございます。                       | •          | 人本こ※                    | でない場合は <u>日</u> | <u>ダアウト</u> してくカ | 880                  |                     |              |
| ₹<br>7<br>7<br>7<br>7<br>7<br>7<br>7<br>7<br>7<br>7<br>7<br>7<br>7<br>7<br>7<br>7<br>7<br>7<br>7 | — Web予約確認                               | ஜ•変更       |                         |                 |                  |                      |                     | _            |
| Web予約確認・変更 >                                                                                     | ▼Web予約確認・変更                             | ▼リクエスト予約状況 | ▼ Web予約                 | 履歴              |                  |                      |                     |              |
| Web予約履                                                                                           | 受付番号<br>(受付日時)                          | ゴルフ場名      | プレー日                    | 料金              | 組数<br>(人数)       | <b>予約内容</b><br>確認/変更 | <b>同伴者</b><br>登録/変更 | 予約<br>取消     |
| シスコア登録・                                                                                          | 1651-6266-                              |            | 2016年<br>9月30日<br>(金)   | 5,400円          | 2組               | 確認/変更                | 登録/変更               | 取消           |
| 2 こ予約のキャマイペー                                                                                     | <ul><li>ンセルを行う</li><li>シのこちらを</li></ul> | 湯合は<br>    | すすらんコ<br>ースOUT<br>08:00 | (祝込)            | (6人)             |                      |                     | K            |
| をクリー たクリー                                                                                        | リックします                                  |            |                         |                 |                  |                      |                     |              |
| 「 所有会員権の登録  )                                                                                    |                                         |            |                         |                 |                  | ·-→+                 | ークタギ                |              |
|                                                                                                  |                                         |            |                         |                 | 沃                | ILC 5                | らの小                 | シング          |
|                                                                                                  |                                         |            |                         |                 |                  |                      |                     |              |

Copyright (C) 2016 golfyoyaku.jp. All Rights Reserved.

### ⑥キャンセルの仕方

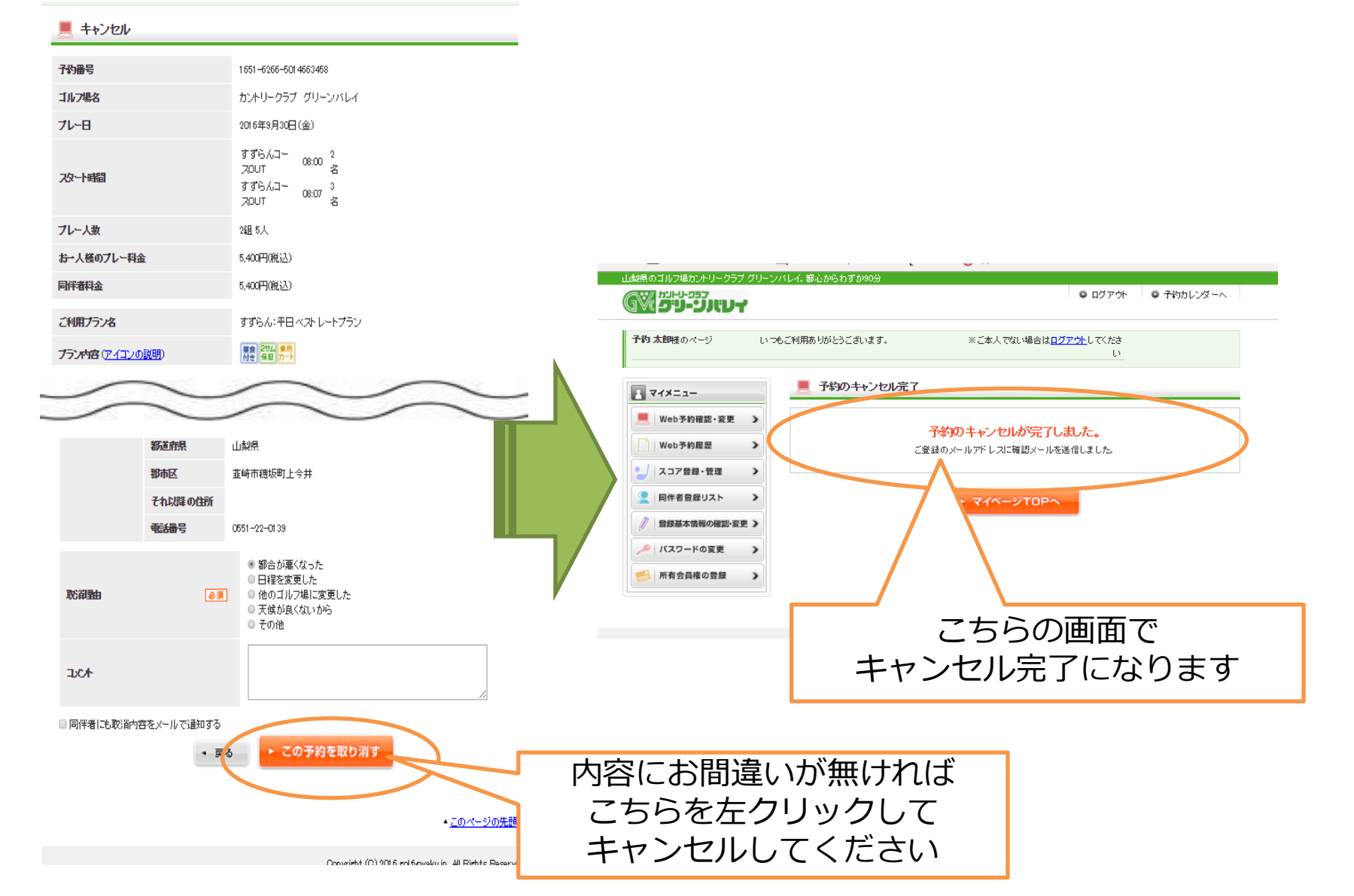

### ⑦リクエスト予約の仕方

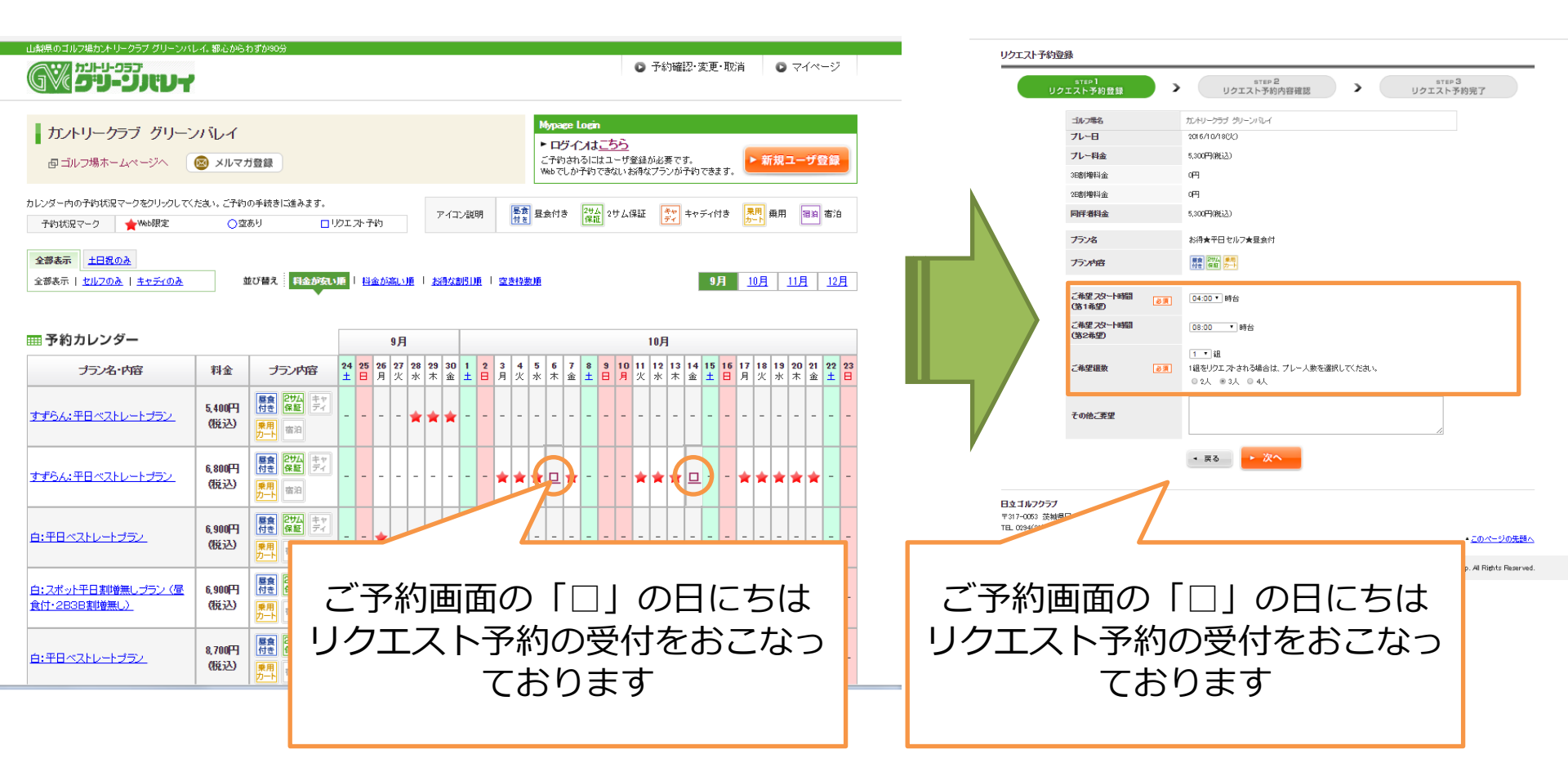

### ⑦リクエスト予約の仕方

#### リクエスト予約内容確認 STEP 3 リクエスト予約完了 step1 リクエスト予約登録 step 2 リクエスト予約内容確認 カントリークラブ グリーンバレイ ゴルフ場名 ブレー日 2016/10/18(%) プレー料金 5,300円(税込) 3E割増料金 n⊞ 2E割増料金 nШ 同伴者料金 5,300円(税込) お得★平日セルフ★昼食付 ブランタ ■食 付き 保証 カート ブラン内容 ご希望スタート時間 04:00時台 (第1希望) こ希望スタート時間 08:00時台 (第2希望) 1鉏 ご希望組数 プレー人数3人 その他ご要望 (al) nan-1234-5678 半角数字 緊急速縮先 必須 ■ 登録基本情報に登録する ◄ 戻る ► この内容でリクエストする 日マゴルフクラブ 〒317-0053 茨城県日立市滑川町 3033番地 TEL 0294(21)6136 FAX 0294(24)1233 こちらのボタンを左クリックする とリクエスト予約を送信します

この画面まで進んで、リクエスト予約 完了となります。お返事までに1~2 日お時間をいただくこともございます。

なお、3日以上お返事がない場合は、 リクエストが届いていない可能性もあ りますので、恐れ入りますが直接ゴル フ場にお問い合わせくださいませ。